MAKE THE WORLD SEE

# **Milestone Systems**

MIP plug-in licensing framework

User manual

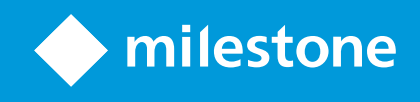

## Contents

| Copyright, trademarks, and disclaimer                                     | 3 |
|---------------------------------------------------------------------------|---|
| Introduction                                                              | 4 |
| This manual                                                               | 4 |
| MIP plug-ins and the licensing framework                                  | 4 |
| Working with MIP plug-in licenses                                         | 4 |
| Managing user roles                                                       | 5 |
| Prerequisites                                                             | 5 |
| The Application Track                                                     | 5 |
| Required user roles                                                       | 5 |
| Join the Application Track                                                | 6 |
| Assign user roles                                                         | 6 |
| Adding licensing to a MIP plug-in                                         | 7 |
| Licensing business logic                                                  | 7 |
| MIP license information                                                   | 7 |
| MIPLicenseInformation XML document                                        | 8 |
| VideoOS.Platform.PluginDefinition and VideoOS.Platform.LicenseInformation | 8 |
| Management Client License Information window                              | 9 |
| Related resources                                                         | 9 |
| Registering MIP plug-in integrations                                      | 0 |
| Prerequisites                                                             | 0 |
| Install the License Registration plug-in10                                | 0 |
| Register a MIP plug-in11                                                  | 1 |
| Edit an already registered MIP plug-in14                                  | 4 |
| Manage MIP plug-in licenses 15                                            | 5 |
| Prerequisites                                                             | 5 |
| Add new MIP plug-in license                                               | 6 |
| Edit an existing MIP plug-in license                                      | 8 |
| Installing and activating MIP plug-ins19                                  | 9 |
| Prerequisites1                                                            | 9 |
| Related resources                                                         | 9 |

# Copyright, trademarks, and disclaimer

Copyright © 2022 Milestone Systems A/S

#### Trademarks

XProtect is a registered trademark of Milestone Systems A/S.

Microsoft and Windows are registered trademarks of Microsoft Corporation. App Store is a service mark of Apple Inc. Android is a trademark of Google Inc.

All other trademarks mentioned in this document are trademarks of their respective owners.

#### Disclaimer

This text is intended for general information purposes only, and due care has been taken in its preparation.

Any risk arising from the use of this information rests with the recipient, and nothing herein should be construed as constituting any kind of warranty.

Milestone Systems A/S reserves the right to make adjustments without prior notification.

All names of people and organizations used in the examples in this text are fictitious. Any resemblance to any actual organization or person, living or dead, is purely coincidental and unintended.

This product may make use of third-party software for which specific terms and conditions may apply. When that is the case, you can find more information in the file 3rd\_party\_software\_terms\_and\_conditions.txt located in your Milestone system installation folder.

## Introduction

### This manual

This manual describes how to use the MIP plug-in licensing framework. The manual is intended for Milestone Technology Partners that develop MIP plug-ins and want to benefit from the built-in licensing support in XProtect VMS products.

## MIP plug-ins and the licensing framework

Milestone provides an integrated licensing framework in the MIP environment. This enables Milestone Technology Partners to issue and manage licenses for MIP plug-in integrations through their My Milestone portal. The MIP licensing framework provides a flexible framework to implement a variety of different licensing models, and provides easy access to license information in all MIP environments.

The MIP licensing framework provides an optimal user experience for the installer or end customer for handling their licenses. End customers don't need to have numerous licenses for various pieces of software because the MIP plug-in license is part of the Milestone SLC (Software License Code). This means that a MIP plug-in can be treated as any other device or add-on, available after online or offline activation in the Milestone XProtect Management Client.

## Working with MIP plug-in licenses

These processes are involved in using MIP plug-in licensing:

| Process                                            | Role                   | Organization               |
|----------------------------------------------------|------------------------|----------------------------|
| Managing user roles on page 5                      | My Milestone Admin     | Technology Partner         |
| Adding licensing to a MIP plug-in on page 7        | Plug-in developer      | Technology Partner         |
| Registering MIP plug-in<br>integrations on page 10 | Application Track user | Technology Partner         |
| Manage MIP plug-in licenses on page 15             | License Admin user     | Technology Partner         |
| Installing and activating MIP plug-ins on page 19  | System administrator   | End-user VMS administrator |

## Managing user roles

You need specific user roles (access rights) to register and manage plug-in integrations, to add and manage license registrations, and to assign user roles.

## **Prerequisites**

### **The Application Track**

To register plug-in integrations for MIP license management, a Technology Partner must be enrolled on the Application Track in the Milestone Technology Partner Program.

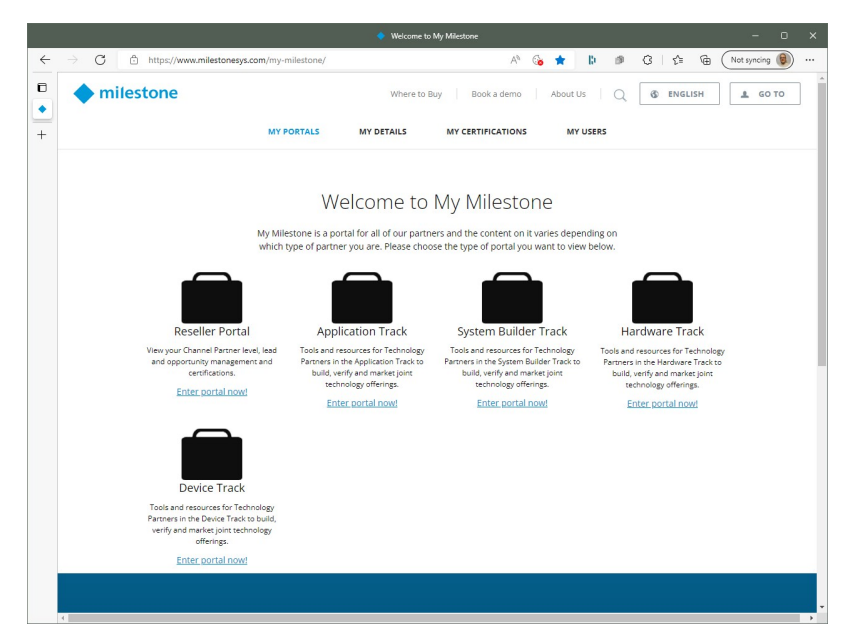

### **Required user roles**

| Task                                     | User role                                                                                      |
|------------------------------------------|------------------------------------------------------------------------------------------------|
| Assign user roles                        | MyMilestone Admin                                                                              |
| Register and manage plug-in integrations | Any user with a My Milestone account from a Technology Partner on the <b>Application Track</b> |
| Add and manage license registrations     | License Admin                                                                                  |

### Join the Application Track

If you do not see the Application Track portal, here's what to do:

- If you don't see any Technology Partner portals, apply for Milestone Technology Partner Program membership at Technology Partner Program Application<sup>1</sup> form. Include the Application Track in your membership application.
- If you see another Technology Partner portal but cannot find the **Application Track**portal, please contact the Milestone Technology Partner Program team at partner@milestonesys.com.

### Assign user roles

The **MyMilestone Admin** assign user roles using the My users<sup>2</sup> page on their My Milestone portal.

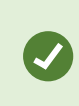

Usually, the **MyMilestone Admin** and the **License Admin** roles are assigned to the primary contact of a Technology Partner. To learn more about user administration, watch this video: How to add and manage users<sup>3</sup>

On the **My Users** page, select the user that should add and manage license registrations, and ensure that the user has the **License Admin** role.

| thtps://www.milestonesys.com/my-mil     https://www.milestonesys.com/my-mil                  | lestone/my-profile/user-details/?uid=/ | IF8VpNRAL% A <sup>n</sup> 🔞 🏠                                                        | D D G C 1                    | Not syncing        |
|----------------------------------------------------------------------------------------------|----------------------------------------|--------------------------------------------------------------------------------------|------------------------------|--------------------|
| milestone                                                                                    | Where to Buy                           | Book a demo About U                                                                  | Us Q S ENGLISH               | L GO T             |
| MY PORTALS                                                                                   | MY DETAILS MY CERTIFI                  | CATIONS MY USERS                                                                     | MY RESELLERS                 |                    |
|                                                                                              | User d                                 | etails                                                                               |                              |                    |
| Here you can add, edit and delete use                                                        | ers and grant access rights to         | o users who have a My Mil                                                            | lestone account within y     | our company.       |
|                                                                                              |                                        |                                                                                      |                              |                    |
|                                                                                              | Edit u                                 | lser                                                                                 |                              |                    |
| First name *<br>Stefano                                                                      | D                                      | Last name *<br>Collegare                                                             |                              |                    |
| Email *<br>sco@example.com                                                                   |                                        |                                                                                      |                              |                    |
| Please note that changes to the user's email<br>new email address.                           | will not take effect until the use     | confirms them, by clicking o                                                         | n the link in the email that | will be sent to th |
| Telephone<br>+39 345 6789012                                                                 | b                                      | Mobile<br>+39 345 6789012                                                            |                              |                    |
|                                                                                              |                                        |                                                                                      |                              |                    |
| User rule(s)                                                                                 |                                        |                                                                                      |                              |                    |
| License Admin ?                                                                              |                                        | License Lookup User                                                                  |                              |                    |
| License Admin ?                                                                              |                                        | License Lookup User<br>Marketplace Admin                                             |                              |                    |
| License Admin 2<br>License User 2<br>Marketplace Editor                                      |                                        | License Lookup User Marketplace Admin MyMilestone Admin                              | 9                            |                    |
| License Admin      License User      Marketplace Editor     Project Registration User      P |                                        | License Lookup User<br>Marketplace Admin<br>MyMilestone Admin<br>Sales Status User 2 | 9                            |                    |

<sup>1</sup>https://www.milestonesys.com/community/become-a-partner/technology-partner-program/Technology-Partner-application-form/

<sup>2</sup>https://www.milestonesys.com/my-milestone/my-profile/my-users/

3

https://mswebappcdn.azureedge.net/episerverprod/

878558006e8e4a9dbc327d53c38a8e53/b3dd17d0378e43f09faef1104ece4c0e.mp4

# Adding licensing to a MIP plug-in

The MIP License Management service does not impose a specific licensing model. The Technology Partner must implement the business logic in the MIP plug-in, using the API provided by VideoOS.Platform libraries.

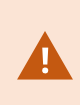

Even if a MIP plug-in is primarily designed for the Smart Client (Client environment)or the Event Server (Service environment), the plug-in must be able to load in the Management Client (Administration environment) to enable license activation.

## Licensing business logic

It is up to the plug-in developer to implement the licensing business logic, for example:

- Trial mode (grace period).
- Whether to activate license site-wide or for specific number of items (similar to hardware device licenses).
- License types. You can have more than one license type for a plug-in, for example to enable different sets of plug-in features, or different licensing models.

## **MIP license information**

The MIP License Management service identifies a MIP plug-in as an integration product with a license using the combination of these properties:

- Technology Partner ID
- Plugin ID
- License Type

You use a MIPLicenseInformation XML document to register a plug-in integration and its license types.

#### **MIPLicenseInformation XML document**

A MIPLicenseInformation XML document looks similar to this:

```
<?xml version="1.0" encoding="utf-16"?>
<MIPLicenseInformation>
<PluginId>lab27bcf-cdld-4fc4-90fb-86ed62efc84b</PluginId>
<Name>Plugin Sample</Name>
<Licenses>
<License>
<Name>Plugin Sample License</Name>
<Type>MIPSDK-PluginSample</Type>
</License>
</Licenses>
</MIPLicenseInformation>
```

You can use the Milestone XProtect License Registration plug-in to retrieve license information from installed MIP plug-ins. For more information, see Install the License Registration plug-in on page 10.

#### VideoOS.Platform.PluginDefinition and VideoOS.Platform.LicenseInformation

The IDs and names are defined in plug-in source code using the MIP classes VideoOS.Platform.PluginDefinition and VideoOS.Platform.LicenseInformation.

This table describes the relation between IDs and names in plug-in source code and the corresponding MIPLicenseInformation XML document.

| VideoOS.Platform cla | LicenseRegistration |                       |          | Description |                           |  |                      |
|----------------------|---------------------|-----------------------|----------|-------------|---------------------------|--|----------------------|
| PluginDefinition     | LicenseInformation  | MIPLicenseInformation |          | ion         |                           |  |                      |
| Id                   | PluginId            | PluginId G            |          | PluginId    |                           |  | GUID, integration ID |
| Name                 |                     | Name ]                |          |             | Integration name          |  |                      |
|                      |                     | Licenses              | Licenses |             |                           |  |                      |
|                      |                     |                       | License  |             |                           |  |                      |
|                      |                     |                       |          | Name        | License type name         |  |                      |
|                      |                     |                       |          | Туре        | Unique within integration |  |                      |

| View Action Maintenance Tools Help |                                          |                            |                               |                 |               |                 | - |  |
|------------------------------------|------------------------------------------|----------------------------|-------------------------------|-----------------|---------------|-----------------|---|--|
| 9 0 • #                            |                                          |                            |                               |                 |               |                 |   |  |
| avigation - 9 ×                    |                                          |                            |                               |                 |               |                 | e |  |
| DKTS-TC-01-V120 - (22.1a)          | with the set of Montes of the            |                            |                               |                 |               |                 |   |  |
| - Basics                           | milestone   XProtect*                    |                            |                               |                 |               |                 |   |  |
| License Information                |                                          |                            |                               |                 |               |                 |   |  |
| Site Information                   |                                          |                            |                               |                 |               |                 | 1 |  |
| Remote Connect Services            |                                          |                            |                               |                 |               |                 |   |  |
| Axis One-click Camera              | Licensed to:                             | M                          | ilestone Care                 |                 |               |                 |   |  |
| Servers                            | Minutions Texasters (1991                | Yo                         | ur current level: Plus        |                 |               |                 |   |  |
| Recording Servers                  | CONTRACTOR CONTRACTOR                    |                            |                               |                 |               |                 |   |  |
| Fallover Servers                   | 1001 classes design                      |                            |                               |                 |               |                 |   |  |
| The province of the servers        | Edit details                             | Ac                         | cess Miestone Care portal     |                 |               |                 |   |  |
| - Derives                          | End-user license agreement               | м                          | ormation about Milestone Care |                 |               |                 |   |  |
| - A Microphyses                    |                                          |                            |                               |                 |               |                 |   |  |
| Speakers                           | nstalled Products                        |                            |                               |                 |               |                 |   |  |
| 👻 Metadata                         | Product Version                          | Software License Code      | e Expiration Date             | Milestone Care  | Plus Milestor | ne Care Premium |   |  |
| do Input                           | XProtect Corporate 2022 R1               | M01-C01-221-01-6C4         | 2E0 Unrestricted              | 30-09-2027      |               | N/A             |   |  |
| - 🖓 Output                         | Milestone XProtect Smart Wall            | M01-P03-100-01-6C1         | 2D0 Unrestricted              | Unrestricted    |               |                 |   |  |
| Client .                           | Milestone XProtect Access                | M01-P01-100-01-6C4         | SAE Unrestricted              | Unrestricted    |               |                 |   |  |
| Smart Wall                         | Plusis Percels ut 0.0.0                  | MUT-PUG-100-01-004         | 22.06.2022                    | 22.06.2022      |               |                 |   |  |
| Can View Groups                    | Plugin Sample VI.0.0.0                   | DOM:                       | 23-00-2022                    | 23-00-2022      |               |                 |   |  |
| - 🛃 Smart Client Profiles          |                                          |                            |                               |                 |               |                 |   |  |
| Management Client Prof             |                                          |                            |                               |                 |               |                 |   |  |
| Matrix L                           | icense Overview - All sites              | License Lietais - Al ates. | <u> </u>                      |                 |               |                 |   |  |
| Rules and Events                   | License Type                             | Activated                  |                               |                 |               |                 |   |  |
| E Rules                            | Device Licenses                          | 508 out of 2000            |                               |                 |               |                 |   |  |
| - Time Profiles                    | Milestone Interconnect Camera            | 39 out of 250              |                               |                 |               |                 |   |  |
| Notification Profiles              | Access control door                      | 2114 out of 5000           | 0.1                           |                 |               |                 |   |  |
| User-defined Events                | Transaction source                       | 6 out of 50                |                               |                 |               |                 |   |  |
| Analytics Events                   | Plugin Sample License                    | 0 out of N/A               |                               |                 |               |                 |   |  |
| Ceneric Events                     |                                          |                            |                               |                 |               |                 |   |  |
| - Boles                            |                                          |                            |                               |                 |               |                 |   |  |
| R Basic Users                      | icense Details - Current Sile: DKTS-TC-0 | 1-V120                     |                               |                 |               |                 |   |  |
| System Dashboard                   | License Type                             | Activated                  | Changes without activation    | In Grace Period | Grace Period  | Without License |   |  |
| Current Tasks                      | De la la                                 |                            | 0                             |                 | Expired       |                 |   |  |
| <ul> <li>System Monitor</li> </ul> | Device Licenses                          | 7                          | 0 out of 10                   | 0               | 0             | 0               |   |  |
| - System Monitor Thresho           | Milestone Interconnect Camera            | 0                          | N/A                           | 0               | 0             | 0               |   |  |
| - 8 Evidence Lock                  | Access control door                      | U                          | NA                            | 0               | 0             | 0               |   |  |
| Configuration Reports              | Transaction source                       | 0                          | NA                            | 0               | 0             | 0               |   |  |
| Server Logs                        | Mugin Sample License                     | U                          | NA                            | 1               | 0             | 0               |   |  |
| 🐨 Metadata Use                     | Tooble a domatic former and other        |                            |                               |                 |               |                 |   |  |
| Metadata Search                    | Enable automatic scense activation       |                            |                               |                 |               |                 |   |  |
| R Access Control                   |                                          |                            |                               |                 |               |                 |   |  |
| -Eda Transact V                    | Activate License Manually *              |                            |                               |                 |               |                 |   |  |
| ,                                  |                                          |                            |                               |                 |               |                 |   |  |
| avination Federated Site Hierarc.  |                                          |                            |                               |                 |               |                 |   |  |

#### **Management Client License Information window**

The plug-in Integration name will be displayed in the **Installed Products** list.

The plug-in License type name will be displayed in the License Overview and License Details lists.

### **Related resources**

Learn more about how to implement MIP plug-in licensing:

• Introduction to Licenses<sup>1</sup>

Code samples:

- Site License Sample<sup>2</sup>
- Server Connection License Sample<sup>3</sup>

#### Management Client:

• License Information window<sup>4</sup>

1

https://doc.developer.milestonesys.com/html/index.html?

base=reference/architecture/miplicenseintroduction.html&tree=tree\_4.html

<sup>2</sup>https://github.com/milestonesys/mipsdk-samples-plugin/tree/main/ServerConnectionLicense

<sup>3</sup>https://github.com/milestonesys/mipsdk-samples-plugin/tree/main/SiteLicense

<sup>4</sup>https://doc.milestonesys.com/latest/en-US/standard\_features/sf\_mc/sf\_licensing/mc\_

licenseinformationpageui.htm

## **Registering MIP plug-in integrations**

Before you can issue licenses for a MIP plug-in integration, you must register the plug-in at the MIP License Management site. You must install both a license registration plug-in and your MIP plug-in on a computer with the Management Client installed to get the licensing information that you need to register a MIP plug-in.

### Prerequisites

• To register a MIP plug-in at the MIP License Management site, your company must be enrolled on the Application Track in the Milestone Technology Partner Program. See Managing user roles on page 5.

## Install the License Registration plug-in

Milestone provides a license registration plug-in that generates a small XML document that can be used for registering an integration at the MIP License Management site. The license registration plug-in allows you to select any MIP plug-in, loaded by the Management Client, that supports licensing. The license registration plug-in will then display an XML document containing the license information for the MIP plug-in.

 Download the XProtect License Registration plug-in installation file LicenseRegistrationInstaller.msi<sup>1</sup>.

You must install this plug-in on a computer with the Management Client installed.

- 2. Double-click the LicenseRegistrationInstaller.msi installer file to begin the installation.
- 3. Select **Next** to start the installation.

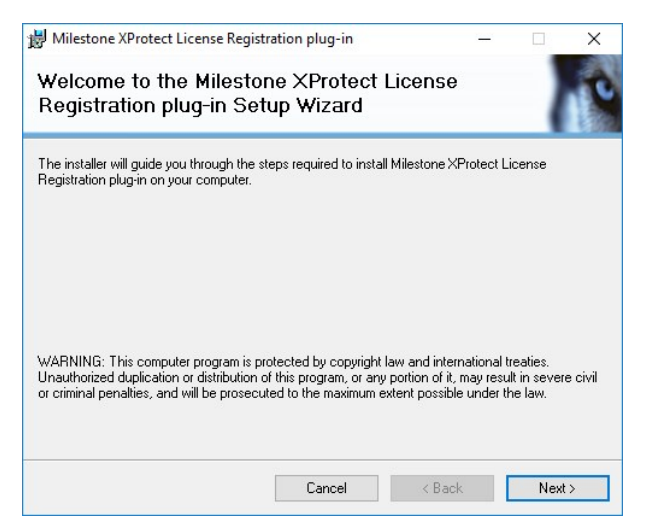

4. When the installation is complete, select **Close**.

<sup>1</sup>http://download.milestonesys.com/MIPSDK/LicenseRegistrationInstaller.msi

## **Register a MIP plug-in**

- 1. Install your MIP plug-in on a computer with the Management Client and the License Registration plugin installed.
- 2. In the Management Client, select the License Registration MIP Plug-in.

The **Select plug-in to Register** drop-down list contains all available MIP plug-ins that has the license registration class and properties implemented.

3. Select your MIP plug-in from the Select plug-in to Register drop-down list.

| Milestone XProtect Management Clie |                                                                                                    |                                                                                                    | ×          |
|------------------------------------|----------------------------------------------------------------------------------------------------|----------------------------------------------------------------------------------------------------|------------|
| Eile View Action Tools Help        |                                                                                                    |                                                                                                    |            |
| 8 7 0 • 8                          |                                                                                                    |                                                                                                    |            |
| Site Navigation 🚽 🖲 🗙              | Configuration                                                                                                    |                                                                                                    | <b>v</b> 0 |
| - DKTS-TC-01-V120 - (22.1a)        |                                                                                                    |                                                                                                    |            |
| E Basics                           | Select plug-in to Register:                                                                                                    | PluginSample.PluginSampleDefinition V                                                                                                    |            |
| License Information                |                                                                                                    |                                                                                                    |            |
| Site Information                   |                                                                                                    |                                                                                                    | _          |
| E Servers                          | ml version="1.0" encoding</td <td>*/ut1-16*7&gt;<miplicenseinformation><pluginid>1ab27bd/cd1d-4f90b-95ed52efc84b</pluginid><name>PLugin Sample</name><licenses><licenses><license><name>PLugin Sample</name></license></licenses></licenses></miplicenseinformation></td> <td>8</td> | */ut1-16*7> <miplicenseinformation><pluginid>1ab27bd/cd1d-4f90b-95ed52efc84b</pluginid><name>PLugin Sample</name><licenses><licenses><license><name>PLugin Sample</name></license></licenses></licenses></miplicenseinformation>                    | 8          |
| Recording Servers                  | Doense Chane A Type Anit C                                                                                                    | nuk infliteruhek (Aleko presekko presekko in presekunismu)                                                                                                    |            |
| Mobile Servers                     |                                                                                                    |                                                                                                    |            |
|                                    |                                                                                                    |                                                                                                    |            |
| - Cameras                          |                                                                                                    |                                                                                                    |            |
| Microphones                        |                                                                                                    |                                                                                                    |            |
| V Speakers                         |                                                                                                    |                                                                                                    |            |
| included a                         |                                                                                                    |                                                                                                    |            |
| - Outrut                           |                                                                                                    |                                                                                                    |            |
| Client                             |                                                                                                    |                                                                                                    |            |
| Pa View Groups                     |                                                                                                    |                                                                                                    |            |
| Matrix                             |                                                                                                    |                                                                                                    |            |
| Rules and Events                   |                                                                                                    |                                                                                                    |            |
| E Rules                            |                                                                                                    |                                                                                                    |            |
| - Time Profiles                    |                                                                                                    |                                                                                                    |            |
| - Notification Profiles            |                                                                                                    |                                                                                                    |            |
| - Viser-defined Events             |                                                                                                    |                                                                                                    |            |
| Analytics Events                   |                                                                                                    |                                                                                                    |            |
| Generic Events                     |                                                                                                    |                                                                                                    |            |
| E 📬 Security                       |                                                                                                    |                                                                                                    |            |
| Paris Users                        |                                                                                                    |                                                                                                    |            |
| Custom Dashboard                   |                                                                                                    |                                                                                                    |            |
| Current Tasks                      |                                                                                                    |                                                                                                    |            |
| - Server Loss                      |                                                                                                    |                                                                                                    |            |
| Access Control                     |                                                                                                    |                                                                                                    |            |
| E Transact                         |                                                                                                    |                                                                                                    |            |
| Transaction sources                |                                                                                                    |                                                                                                    |            |
| Transaction definitions            | Copy to Clipboard                                                                                                    |                                                                                                    |            |
| 🕀 🧏 Alarms                         |                                                                                                    |                                                                                                    |            |
| E 🔅 MIP Plug-ins                   | m                                                                                                    |                                                                                                    | _          |
| 🕀 💏 LicenseRegistration            | This plug in should NOT be in:                                                                                                    | up in developer to get a wir beine regulated a we waschild to be server.<br>Tabled at a customer site, as the real' locenses will be handled within the online and offine license activation done by the user of the Management Client/Application. |            |
| License Registrations              |                                                                                                    |                                                                                                    |            |
| HIP SDK Samples                    | 1) Make a MIP plug in that has                                                                                                    | s the license registration classes and properties implemented.                                                                                                    |            |
| M Pluginbamples                    | 2) Go to this page and select y                                                                                                    | our own plug-in from the drop down at the top                                                                                                    |            |
|                                    | 4) Logon to Miestone Partner                                                                                                    | et and find the Milestone Integration Platform (MIP) Plug in Registration site                                                                                                    |            |
|                                    | 5) Click onto 'Register New Pl                                                                                                    | ug in and paste the result from point 3) into the textbox "paste XML below".                                                                                                    |            |
|                                    |                                                                                                    |                                                                                                    |            |
|                                    |                                                                                                    |                                                                                                    |            |
|                                    |                                                                                                    |                                                                                                    |            |
|                                    |                                                                                                    |                                                                                                    |            |

The text box below displays an XML document with the license registration information for the MIP plug-in.

Select Copy to Clipboard to copy the license registration information.

4. Sign in to the MIP License Management<sup>1</sup> site.

|              |               |                                                | MIP License Man               | agement        |                          |                       |                       |
|--------------|---------------|------------------------------------------------|-------------------------------|----------------|--------------------------|-----------------------|-----------------------|
| $\leftarrow$ | $\rightarrow$ | C 🗈 https://miplicenses.milestonesys.com/integ | rations                       | A% 🚱           | 12 B 🖉                   | 3   2 ₪               | Not syncing 📵 🚥       |
| •            |               | Integrations                                   |                               |                |                          |                       | ĺ                     |
|              |               | Type a keyword                                 |                               |                |                          |                       |                       |
|              |               | ID                                             | NAME                          | ISSUED ENTRIES | LICENSE COUNT            | UNIQUE SLCS           | EDIT                  |
|              |               | 76ca8dd2-769a-4e08-a7f0-309310c03f34           | Processing Server Plug:<br>In | 2              | 8                        | 1                     | Edit                  |
|              |               | 1e7ab63f-edae-4ecd-a864-18bce74be5b2           | PPV Site License2             | 0              | 0                        | 0                     | Edit                  |
|              |               | Showing 31 to 32 of 32 results                 |                               |                | Prev                     | vious 1 2 :           | 3 4 Next              |
|              |               | REGISTER NEW INTEGRATION                       |                               |                |                          |                       |                       |
|              |               |                                                |                               |                |                          |                       |                       |
|              |               |                                                |                               | C00            | kie Policy Copyright © 2 | 022 Milestone systems | MAKE THE<br>WORLD SEE |
|              |               |                                                |                               |                | ,,                       |                       |                       |

5. To register a new MIP plug-in integration, select the **REGISTER NEW INTEGRATION** button. The **Integration Registration** page is displayed.

|              |                              | MIP License Manager                          |                       |                                                          |
|--------------|------------------------------|----------------------------------------------|-----------------------|----------------------------------------------------------|
| $\leftarrow$ | → G https://miplicenses.mile | stonesys.com/integrations/create-integration | A 😘 🏠 🖡 d             | 🕅 🔇   🖆 🕞 Not syncing 📵 …                                |
| •            | milestone                    | MIP License Ma                               | nagement              | SIGN OUT                                                 |
| +            | Integration                  |                                              | Registration plug-in. | BACK TO INTEGRATIONS                                     |
|              | Integration XML              |                                              |                       |                                                          |
|              | SAVE                         | CANCEL                                       |                       |                                                          |
|              |                              |                                              |                       | I MAKE THE                                               |
|              |                              |                                              | Cookie Policy Copy    | right © 2022 Milestone systems A/5. All rights reserved. |

<sup>1</sup>https://miplicenses.milestonesys.com/integrations

6. Move focus to the Integration XML text box and paste the XML document into it.

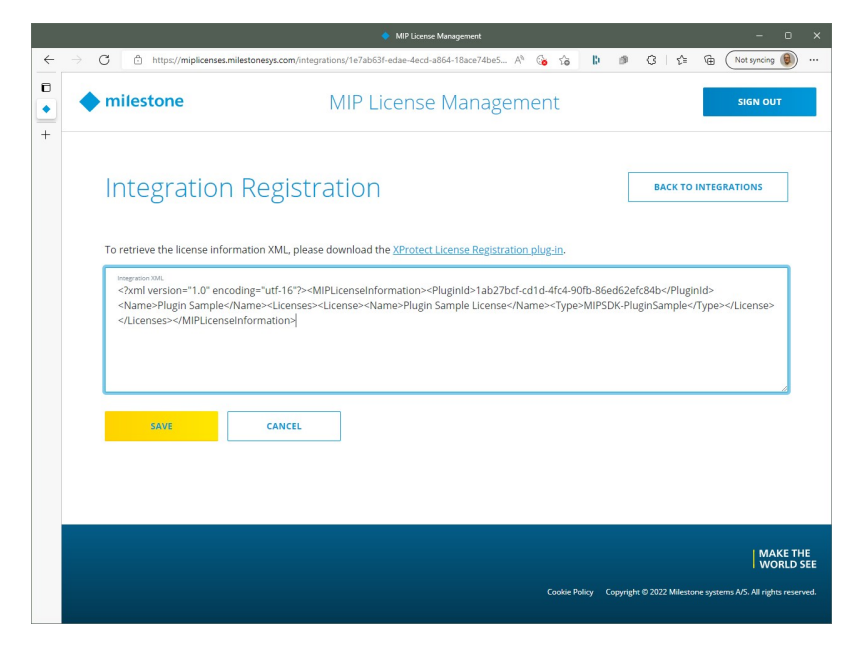

7. Select Save. The MIP plug-in integration is added to the list.

|              |                                                     | MIP License Man               | agement        |                          |                          |                           |   |
|--------------|-----------------------------------------------------|-------------------------------|----------------|--------------------------|--------------------------|---------------------------|---|
| $\leftarrow$ | G 🖞 https://miplicenses.milestonesys.com/integ      | rations                       | A* 🚱           | 18 D 🔊                   | 3 1 5 € (                | Not syncing 📵 😶           |   |
| •            | Type a keyword                                      |                               |                |                          |                          |                           | • |
|              | D                                                   | NAME                          | ISSUED ENTRIES | LICENSE COUNT            | UNIQUE SLCS              | EDIT                      | ł |
|              | 76ca8dd2-769a-4e08-a7f0-309310c03f34                | Processing Server Plug-<br>in | 2              | 8                        | 1                        | Edit                      |   |
|              | 1e7ab63f-edae-4ecd-a864-18bce74be5b2                | PPV Site License2             | 0              | 0                        | 0                        | Edit                      |   |
|              | 1ab27bcf-cd1d-4fc4-90fb-86ed62efc84b                | Plugin Sample                 | 0              | 0                        | 0                        | Edit                      | l |
|              | Showing <b>31</b> to <b>33</b> of <b>33</b> results |                               |                | Pre                      | vious 1 2 3              | 3 4 Next                  | l |
|              |                                                     |                               |                |                          |                          |                           |   |
|              |                                                     |                               |                |                          |                          | MAKE THE<br>WORLD SEE     |   |
|              |                                                     |                               | Coo            | kie Policy Copyright © ; | 1022 Milestone systems / | A/S. All rights reserved. |   |

## Edit an already registered MIP plug-in

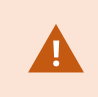

As soon as a license for a MIP plug-in have been issued, you can no longer edit the registration.

After a MIP plug-in has been registered, you can edit the following properties:

- Plug-in name
- Licenses:
  - Change existing plug-in license types
  - Add more license types

To edit an already registered MIP plug-in, on the MIP License Management page, select **Edit** for the registered MIP plug-in that you want to edit.

## Manage MIP plug-in licenses

The following steps show how to associate a customer's SLC (Software License Code) with your MIP plug-in. This enables the MIP plug-in license for activation at the customer site.

## **Prerequisites**

- You need the License Admin role. Refer to Managing user roles on page 5.
- The MIP plug-in integration is registered. Refer to Registering MIP plug-in integrations on page 10.
- You have the information needed to create a MIP plug-in license:
  - The customer's SLC.

Refer your customer to License Information window<sup>1</sup> if they need help finding the SLC.

- The license type, if more than one is implemented by the MIP plug-in.
- Count, if implemented by MIP plug-in.
- Expire date, if any.
- Custom data in addition to SLC and plug-in ID that help you manage the license.

<sup>1</sup>https://doc.milestonesys.com/latest/en-US/standard\_features/sf\_mc/sf\_licensing/mc\_ licenseinformationpageui.htm

## Add new MIP plug-in license

- 1. Sign in to the MIP License Management<sup>1</sup> site. All plug-in integrations registered by your company are listed.
- 2. To find a plug-in integration, you can enter part of the integration ID or plug-in name in the search field.

|                                            | <ul> <li>MIP License Mar</li> </ul>                                                                                                    | agement                                                                                   |                                                                                                    |                                                                                                    |                                                                                                    |
|--------------------------------------------|----------------------------------------------------------------------------------------------------|-------------------------------------------------------------------------------------------|----------------------------------------------------------------------------------------------------|----------------------------------------------------------------------------------------------------|----------------------------------------------------------------------------------------------------|
| https://miplicenses.milestonesys.com/integ | rations                                                                                                    | A% 🚱                                                                                      | 18 lb Ø                                                                                                    | ଓ∣¢⊧@–(                                                                                                    | Not syncing 📵                                                                                                    |
| plugin                                     | ×                                                                                                    |                                                                                           |                                                                                                    |                                                                                                    |                                                                                                    |
| ID                                         | NAME                                                                                                    | ISSUED ENTRIES                                                                            | LICENSE COUNT                                                                                                    | UNIQUE SLCS                                                                                                    | EDIT                                                                                                    |
| 123-123-123-123-123-922                    | Test-Plugin 222                                                                                                    | 1                                                                                         | 2                                                                                                    | 1                                                                                                    | Edit                                                                                                    |
| My Plugin                                  | <u>My Plugin</u>                                                                                                    | 0                                                                                         | 0                                                                                                    | 0                                                                                                    | Edit                                                                                                    |
| Tried-12-08-2020                           | <u>Register Plugin Test 12-</u><br>08-2020                                                                                                    | 0                                                                                         | 0                                                                                                    | 0                                                                                                    | Edit                                                                                                    |
| 1ab27bcf-cd1d-4fc4-90fb-86ed62efc84b       | Plugin Sample                                                                                                    | 0                                                                                         | 0                                                                                                    | 0                                                                                                    | Edit                                                                                                    |
| howing 1 to 4 of 4 results                 |                                                                                                    |                                                                                           |                                                                                                    | Previous                                                                                                    | 1 Next                                                                                                    |
| REGISTER NEW INTEGRATION                   |                                                                                                    |                                                                                           |                                                                                                    |                                                                                                    |                                                                                                    |
|                                            | Image: Source of the second second | Import/mipliceness.milestonesys.com/integrations     plugin         x         x         x | ID         NAME         ISSUED ENTRIES           123-123-123-123-123-922         Test-Plugin 222         1           My Plugin         My.Plugin         0           Tried-12-06-2020         Register Plugin Test 12-<br>08-2020         0           1ab27bcf-cd1d-4fc4-90fb-86ed62efc84b         Plugin Sample         0           howing 1 to 4 of 4 results         Register NEW INTEGRATION         0 | ID         NAME         ISSUED ENTRIES         LICENSE COUNT           123-123-123-123-922         Test-Plugin 222         1         2 | ID         NAME         ISSUED ENTRIES         LICENSE COUNT         UNIQUE SLCS           123-123-123-123-123-922         Test.Plugin 222         1         2         1           My Plugin         My.Plugin         0         0         0           Tried-12-08-2020         Register Plugin Test 12:<br>08-2020         0         0         0           1ab27bcf-cd1d-4fc4-90fb-86ed62efc84b         Plugin Sample         0         0         0 |

3. Select the plug-in integration name in the **NAME** column. The licenses page for the selected plug-in integration is displayed. In this case, no licenses have been issued yet.

|   |                                    | MIP License N                             | fanagement         |                    |                      |                              |
|---|------------------------------------|-------------------------------------------|--------------------|--------------------|----------------------|------------------------------|
| ~ | C 🗈 https://miplicenses.milestones | s.com/integrations/1ab27bcf-cd1d-4fc4-90f | lb-86ed62efc84 A 🚱 | 18 B d             | Not syncing          |                              |
|   | milestone                          | MIP License                               | Managemer          | nt                 | SIGN OUT             |                              |
| + | Licenses for P                     | lugin Sample                              |                    |                    | BACK TO INTEGRATIONS | ]                            |
|   | ID SOFTWARE LICENSE COD            | E LICENSE TYPE                            | COUNT              | EXPIRE DATE        | CUSTOM DATA          |                              |
|   | No matching records found          |                                           |                    |                    |                      |                              |
|   | Previous Next ADD NEW LICENSE      |                                           |                    |                    |                      |                              |
|   |                                    |                                           |                    | Cookie Policy Copy | MAK <br>WOR          | E THE<br>LD SEE<br>reserved. |

<sup>1</sup>https://miplicenses.milestonesys.com/integrations

4. Select the ADD NEW LICENSE button. The Add License Registration page is displayed.

|                                                | MIP License Management                                                           | - 0                   |  |  |
|------------------------------------------------|----------------------------------------------------------------------------------|-----------------------|--|--|
| ← → ♂ ♂ https://miplicenses.milesto            | onesys.com/integrations/1ab27bcf-cd1d-4fc4-90fb-86ed62efc84 A <sup>h</sup> 🚱 🏠 ╠ | 3 3 5 G Not syncing   |  |  |
| milestone                                      | MIP License Management                                                           | SIGN OUT              |  |  |
| Add License F                                  | Add License Registration                                                         |                       |  |  |
| Software License Code<br>M01-C07-221-01-6C28C3 |                                                                                  | В                     |  |  |
| MIPSDK-PluginSample                            |                                                                                  | ~                     |  |  |
| Count                                          |                                                                                  |                       |  |  |
| Expire Date<br>mm/dd/yyyy                      |                                                                                  | r b                   |  |  |
| Custom Data<br>License sample for user manua   | al                                                                               |                       |  |  |
| SAVE                                           | CANCEL                                                                           |                       |  |  |
|                                                |                                                                                  |                       |  |  |
|                                                |                                                                                  | MAKE THE<br>WORLD SEE |  |  |

- 5. In the **Software License Code** field, enter the SLC for the customer XProtect VMS installation.
- 6. In the **Type** drop-down list, select the license type if more than one is implemented by the MIP plug-in.
- 7. Optionally, in the **Count** field, enter the number of licensed items. Leave this field blank if the MIP plugin does not supports this.
- 8. Optionally, in the **Expire Date** field, enter the date the license expires. Leave this field blank if there is no expiration for the license.
- 9. Optionally, in the **Custom Data** field, enter a text string that will help identify the license.

10. Select SAVE. The new license is added to the list of licenses for this MIP plug-in.

|   |                 |                                    |                                        |                                   | lanagement    |               |                          |                       |
|---|-----------------|------------------------------------|----------------------------------------|-----------------------------------|---------------|---------------|--------------------------|-----------------------|
| ~ | $\rightarrow$ ( | C 🗅 hi                             | ttps://miplicenses.milestonesys.com/in | tegrations/1ab27bcf-cd1d-4fc4-90f | b-86ed62efc84 | A 6 18        | ● G \ ☆                  | Not syncing 📵 …       |
| • | ٠               | ♦ milestone MIP License Management |                                        |                                   |               |               |                          | SIGN OUT              |
|   |                 | Licer                              | nses for Plug                          | in Sample                         |               |               | ВАСК ТО                  | INTEGRATIONS          |
|   |                 | ID                                 | SOFTWARE LICENSE CODE                  | LICENSE TYPE                      | COUNT         | EXPIRE DATE   | CUSTOM DATA              |                       |
|   |                 | 12201                              | M01-C07-221-01-6C28C3                  | MIPSDK-PluginSample               |               |               | License sample fo        | r user manual         |
|   |                 | Showing 1 t                        | o 1 of 1 results                       |                                   |               |               | E                        | Previous 1 Next       |
|   |                 |                                    |                                        |                                   |               | Cookie Policy | Copyright © 2022 Milesto | MAKE THE<br>WORLD SEE |

## Edit an existing MIP plug-in license

After a MIP plug-in license has been added, you can edit the optional properties:

- Count. This has no effect unless supported by the MIP plug-in.
- Expire Date
- Custom Data

To edit an existing MIP plug-in license, on the licenses page, select the SLC (Software License Code) for the license you want to edit.

# Installing and activating MIP plug-ins

The customer activates a MIP plug-in license in exactly the same way that add-on product or hardware device licenses are activated, using the Management Client.

## Prerequisites

The customer must be able to install the MIP plug-in on a computer with the Management Client installed.

### **Related resources**

- Activate your licenses<sup>1</sup>
- License Information window<sup>2</sup>

<sup>&</sup>lt;sup>1</sup>https://doc.milestonesys.com/latest/en-US/standard\_features/sf\_mc/sf\_licensing/mc\_activatelicenses.htm <sup>2</sup>https://doc.milestonesys.com/latest/en-US/standard\_features/sf\_mc/sf\_licensing/mc\_ licenseinformationpageui.htm

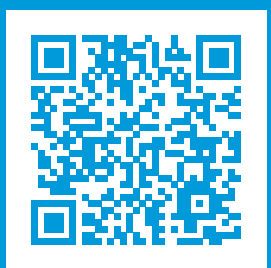

## helpfeedback@milestone.dk

#### About Milestone

Milestone Systems is a leading provider of open platform video management software; technology that helps the world see how to ensure safety, protect assets and increase business efficiency. Milestone Systems enables an open platform community that drives collaboration and innovation in the development and use of network video technology, with reliable and scalable solutions that are proven in more than 150,000 sites worldwide. Founded in 1998, Milestone Systems is a stand-alone company in the Canon Group. For more information, visit https://www.milestonesys.com/.

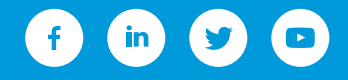